## HOW TO CANCEL AN ABSENCE

SmartFind Express: www.region8.sfe.powerschool.com

1.Once logged in, click the job number which you want to cancel.

2. Next you'll see the details of your job.

3. Click Cancel Absence .

Cancel Absence

Are you sure you want to cancel this absence?

Do Not Cancel Confirm Cancel

\*You can only cancel your own absences if they are 2 hours or more prior to the absence, otherwise you will need to contact your admin office or the help desk.

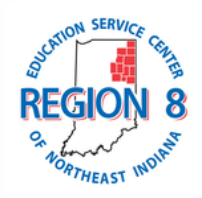